# **INSTRUCTIVO CLASES VIRTUALES**

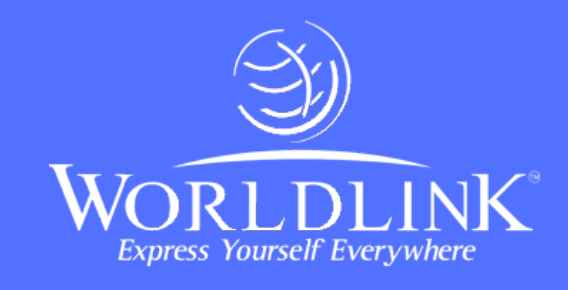

# INGRESO A LA PÁGINA

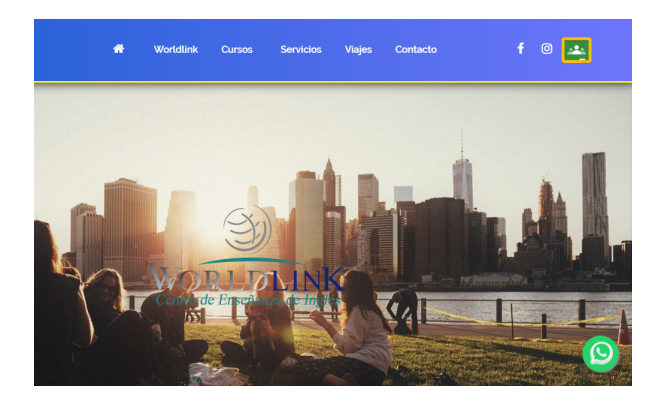

En la nueva pestaña encontraras dos secciones. Debajo del mensaje de Bienvenida tendrás el acceso directo a "**Cliente Zoom para Reuniones**". Es necesario que descargues e instales el software en tu Pc o celular. En segundo lugar tendremos el acceso a la plataforma **Classroom de google**. Aquí

publicaremos todas las tareas, materiales y novedades del curso. Ingresar a **www.wlk-edu.com**. Luego dirigirse al icono verde del menú de navegación.

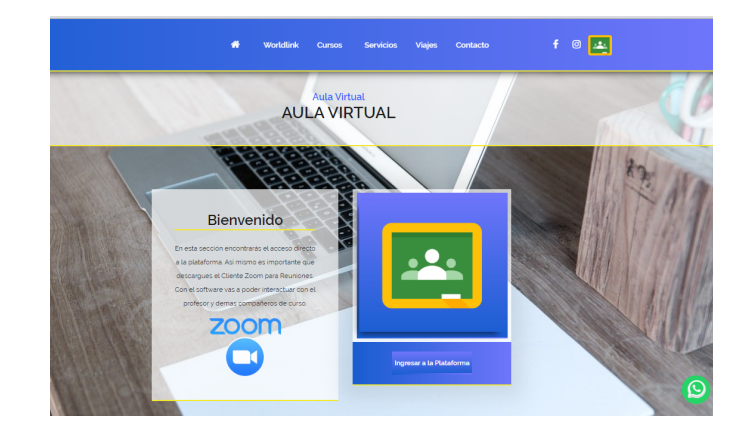

### INICIANDO ZOOM

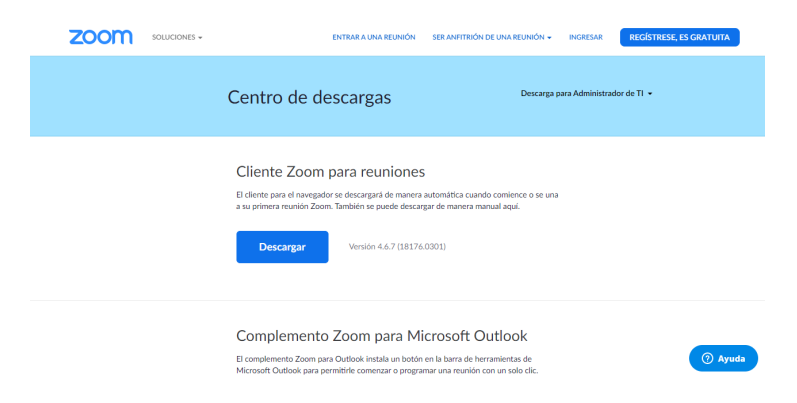

El acceso directo del menú anterior te enviara a www.zoom.us/download. Aquí deberás descargar el "Cliente Zoom para reuniones".

Una vez descargado debes ejecutar el instalador "Zoominstaller.exe" y seguir con los pasos indicados por el programa.

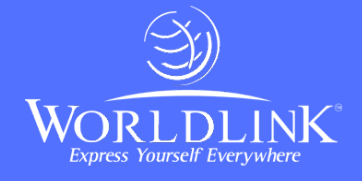

#### Ingresar

| Introducir la nueva ¿Se le ha olvidado? • G Ingres |                     |
|----------------------------------------------------|---------------------|
|                                                    | ar con Goo <u>c</u> |
| Mantener mi sesión Ingresar f Ingresa              | r con Faceb         |

Una vez instalado deberás **iniciar sesión**. Recomendamos que el inicio sea a través de una cuenta de google.

Automáticamente se te redireccionará a la página de zoom para terminar de crear la cuenta.

## ACCEDIENDO AL CURSO - GOOGLE CLASSROOM

Para acceder al curso es necesario contar con una **cuenta de g-mail**.

Recomendamos que en los cursos donde los padres tengan un rol activo en el seguimiento del mismo, destinen una cuenta especial de g-mail. Ya que cada notificación, publicación de tareas, evaluaciones, materiales y calificaciones serán notificados a ese g-mail.

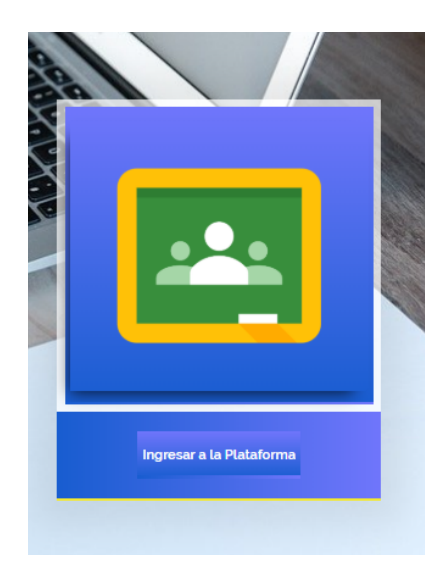

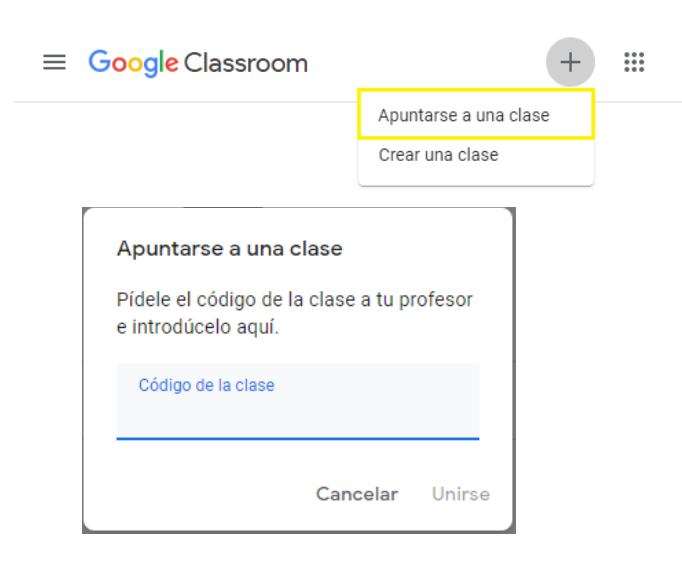

Una vez que hemos accedido con la cuenta de gmail debemos dirigirnos al **"+"** y seleccionar "**apuntarse a una clase**".

Te aparecerá un espacio donde deberás ingresar el **código** que te ha proporcionado tu Profesor. Ingresado el código podras acceder al menú principal del curso.

En el caso de que no cuentes con el código deber comunicarte con el profesor para que te proporcione el código o te agregue manualmente.

2

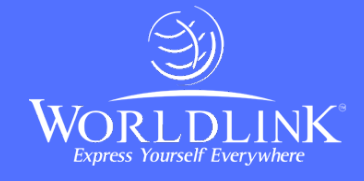

# ACCEDIENDO A LA CLASE VIRTUAL CON ZOOM

| Fecha de entrega<br>próxima                 | Comparte algo con tu clase                                                                           | 11 |
|---------------------------------------------|----------------------------------------------------------------------------------------------------|----|
| No tienes ninguna tarea<br>para esta semana |                                                                                                    |    |
| Ver todo                                    | 19:09<br>le está invitando a una reunión de Zoom programada.                                         | :  |
|                                             | Terna: CLASE VIERNES 20/03/2020<br>Hora: 20 mar 2020 08:00 PM Buenos Aires, Georgetown               |    |
|                                             | Unirse a la reunión Zoom<br>https://us04web.zoom.us/i/647511913?owd=VmxRWEFFEFYS0XZzSGhLYzd1bTU2dz09 |    |
|                                             | ID de reunión: 647 511 913<br>Contraseña: 014312                                                     |    |
|                                             | Móvil con un toque<br>"647511913# Estados Unidos de América número de pago                           |    |
|                                             | Marcar según su ubicación<br>Estados Unidos de América número de pago                                |    |
|                                             | ID de reunión: 647 511 913<br>Encuentre su número local: <u>https://us04web.zoom.us/u/ff0EgcC8</u>   |    |

Dentro del "muro" principal del curso en **google Classroom**, el docente publicará una noticia como figura en el ejemplo invitandote a unirte a la clase.

Debes hacer click en el enlace de "**Unirse a la Reunión Zoom**". Automáticamente te llevará a la sala donde se iniciará la clase.

### RECOMENDACIONES

#### **Google Classroom**

Podes acceder desde cualquier dispositivo móvil descargando la app para android o iOS.

Toda publicación que se realiza en la plataforma de google Classroom enviará una notificación al g-mail. Por lo tanto tratá de revisar la casilla de e-mail de manera seguida.

#### Zoom

Para conectarte vas a necesitar tener instalado el software o app para dispositivos móviles.

Tambien vas a necesitar contar con un micrófono y auriculares para una mejor experiencia. Los manos libres de los celulares funcionan correctamente en Zoom.

El programa zoom tiene un validador para probar el audio y video. Tratá de configurarlo antes de cada clase.